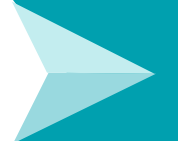

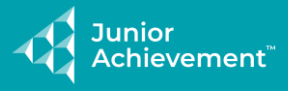

# JA Learning Platform (D2L) Quick Start Guide

Quick Start Guide | For JA Area Staff

This guide will help you login and access the JA Learning Platform. Let's get started!

- Log in to the JA Learning Platform, page 1
- Access Program Demos and Resources, page 2
- Access Course Content, page 3
- Language Settings, page 4
- Switch to Student view, page 5

#### Log In to the JA Learning Platform

1. Open your web browser (latest version of Mozilla Firefox, Google Chrome, or Apple Safari recommended) and go to <a href="https://learn.ja.org">https://learn.ja.org</a>.

(NOTE: Users who had login credentials on the previous JA Learning Platform (CK) will use the same login credentials as they did for CK. New users can create a new password by selecting Create/Reset Password)

- A. Enter your email address and password and select LOGIN.
- B. Select **Create/Reset Password** to reset your password.

|     |          | LOGIN                 |  |
|-----|----------|-----------------------|--|
|     |          | LOON                  |  |
|     |          |                       |  |
| Use | ername   |                       |  |
| ų   | Isername |                       |  |
| Pas | ssword   |                       |  |
| P   | assword  | Ø                     |  |
|     |          | Create/Reset Password |  |

• Enter your email address and select SEND PASSWORD EMAIL.

| CREATE/RESET PASSWORD          |  |
|--------------------------------|--|
|                                |  |
|                                |  |
|                                |  |
| Email Address                  |  |
| Email Address Email Address    |  |
| Email Address<br>Email Address |  |

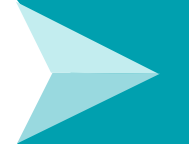

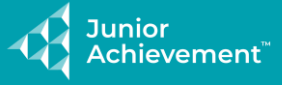

2. If this is your first time logging in, you will receive an email from Junior Achievement to setup your password.

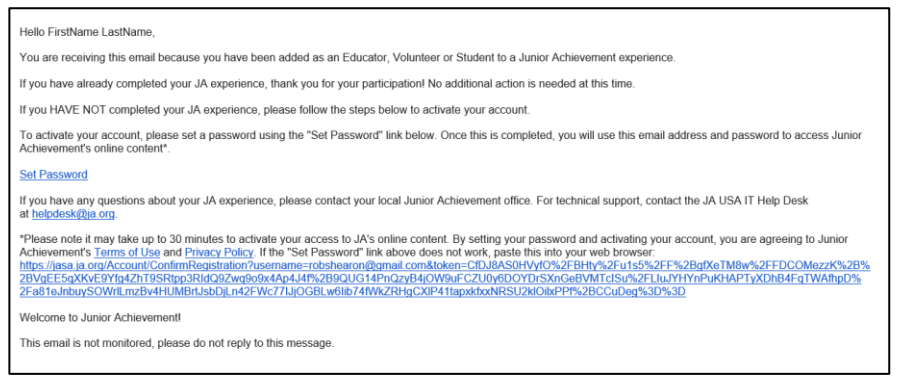

3. On the first login, review the Junior Achievement - Terms of Use and Privacy Policy. Select the **check box** to agree and select **SAVE**.

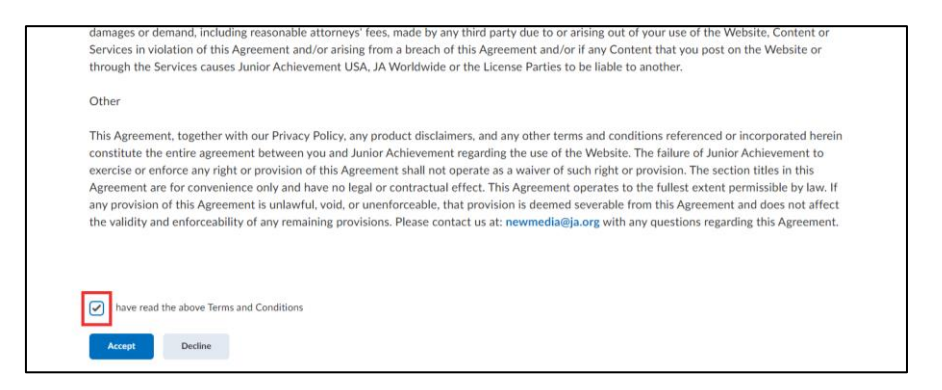

#### **Access Program Demos and Resources**

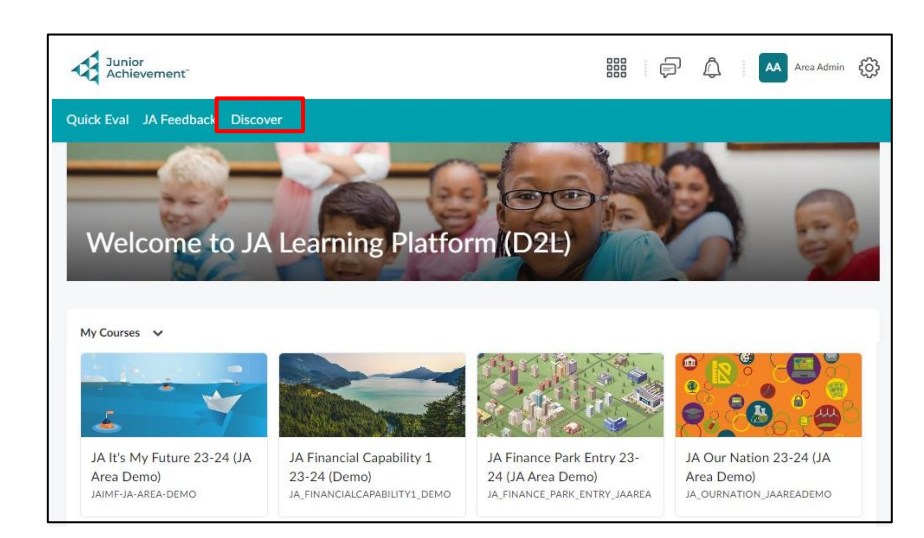

Select Discover to access Program Demos and Resources.

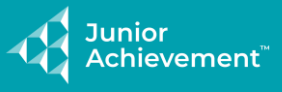

# **Access Course Content**

When logged into D2L, you will arrive on the D2L Homepage, if enrolled in multiple courses.

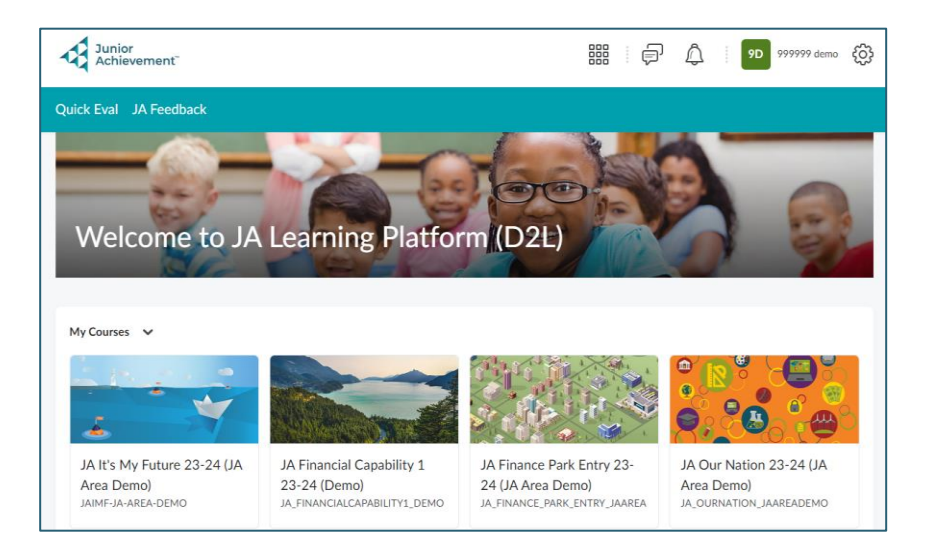

If enrolled in only 1 course, you will go directly to the Course Homepage.

| Junior<br>Achievement: JA It's My F | uture 23-24 (JA Area De    | mo) [                  |             | රි I 9D 999999 demo දිටු |
|-------------------------------------|----------------------------|------------------------|-------------|--------------------------|
| Course Home Content Assignm         | nents Quizzes Surveys Clas | slist Class Progress C | ourse Admin |                          |
| JA It's My Futu                     | re 23-24 (JA Ar            | ea Demo)               | M           | -                        |
| Visual Table of Contents Widget     |                            |                        |             |                          |
| 1                                   | E george a les             | 1 2000000              | DD          | i DD                     |

From the Course Home page, select the **module tile** you want to access in the Visual Table of Contents Widget section.

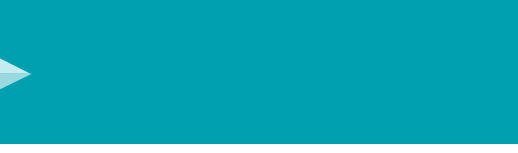

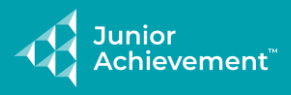

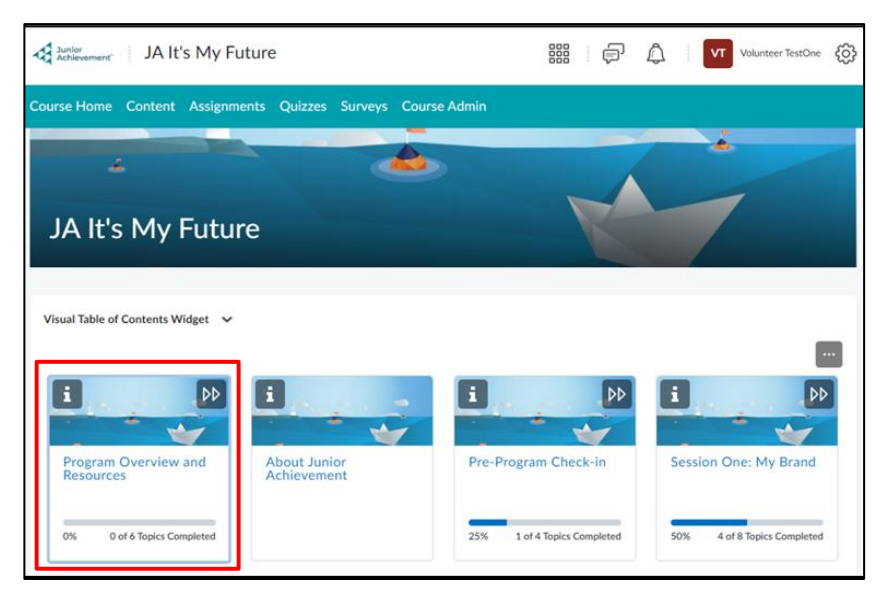

## Language Settings | View Course Content in Spanish

Follow these steps to view the course content in Spanish:

From the Course Home page, scroll to the bottom, select the **Español** module tile, in the Visual Table of Contents Widget section, to access the course content in Spanish.

|                                        |                                        | L DD                            | i ÞÞ                         |
|----------------------------------------|----------------------------------------|---------------------------------|------------------------------|
| Program Overview and<br>Resources      | About Junior<br>Achievement            | Pre-Program Check-in            | Session One: My Brand        |
| 0% 0 of 6 Topics Completed             |                                        | 25% 1 of 4 Topics Completed     | 50% 4 of 8 Topics Completed  |
|                                        | i pp                                   | i pp                            |                              |
| Session Two: Career<br>Paths and Clust | Session Three: High-<br>Growth Careers | Session Four: Career<br>Mapping | Session Five: On the<br>Hunt |
| 0% 0 of 11 Topics Completed            | 0% 0 of 8 Topics Completed             | 13% 1 of 8 Topics Completed     | 0% 0 of 10 Topics Completed  |
| i DD                                   | i ÞÞ                                   | i DD                            |                              |
| Session Six: Soft Skills               | Post-Program Check-in                  | Español                         |                              |
| 0% 0 of 8 Topics Completed             | 0% 0 of 5 Topics Completed             | 0% 0 of 43 Topics Completed     |                              |

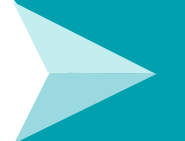

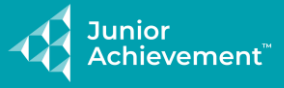

# Language Settings | View the JA Learning Platform in Spanish

Follow these steps to change your preferred language to Spanish:

- 1. Select your name in the top banner to open your options menu.
- 2. Select Account Settings.

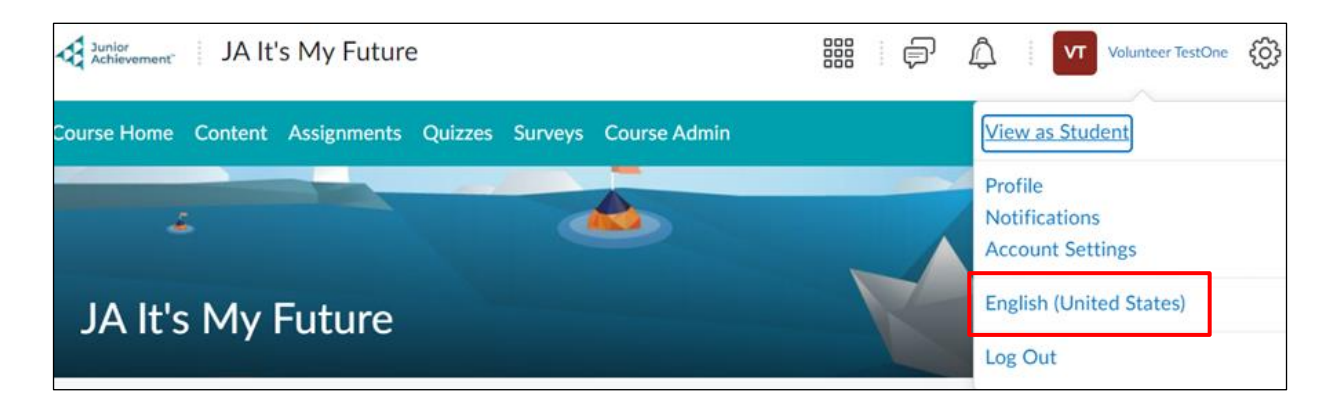

1. Set your Preferred Language. Save.

| Junior JA It's My Future               |                             | 000 | þ | Â | VT | Volunteer TestOne | ŝ |
|----------------------------------------|-----------------------------|-----|---|---|----|-------------------|---|
| Course Home Content Assignments Quizze | Set Your Preferred Language | ×   |   |   |    |                   |   |
| Visual Table of Contents Widget 🛛 🗸    | Save Cancel                 | h.  |   |   |    |                   |   |

#### **Switch to Student View**

- 1. Select your name in the top banner to open your options menu.
- 2. Select View as Student from the menu options.

Note: The 🖉 Icon means the content is hidden from the Student View.

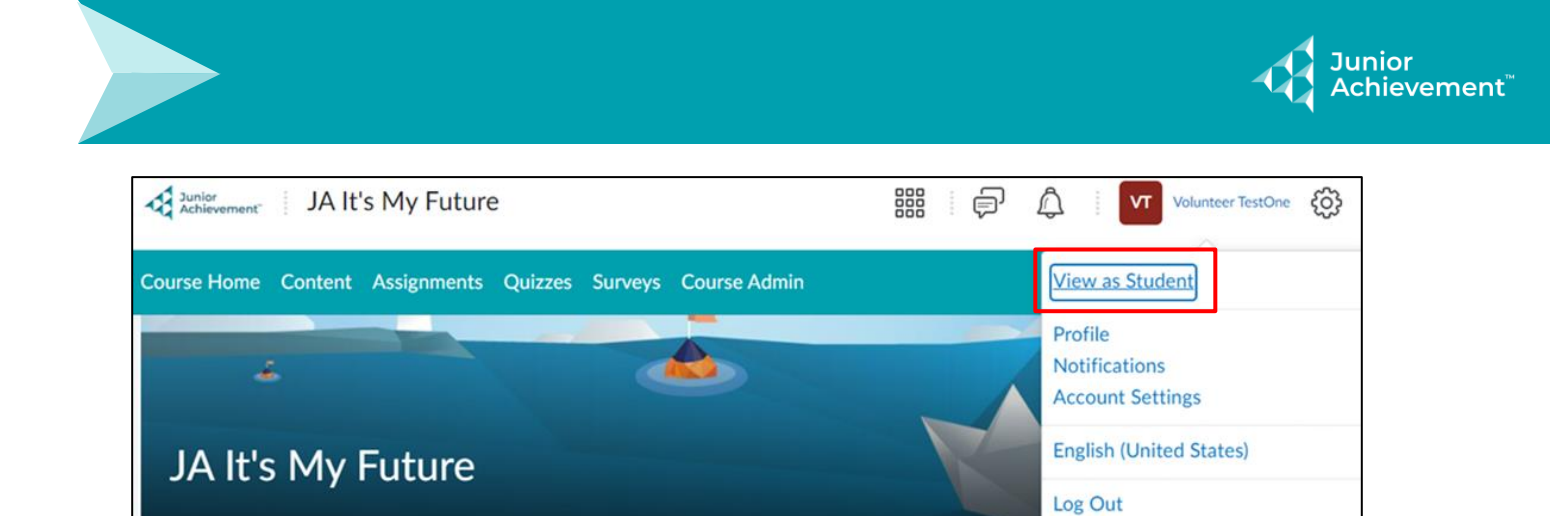

2. Select **X** to cancel Viewing as Student.

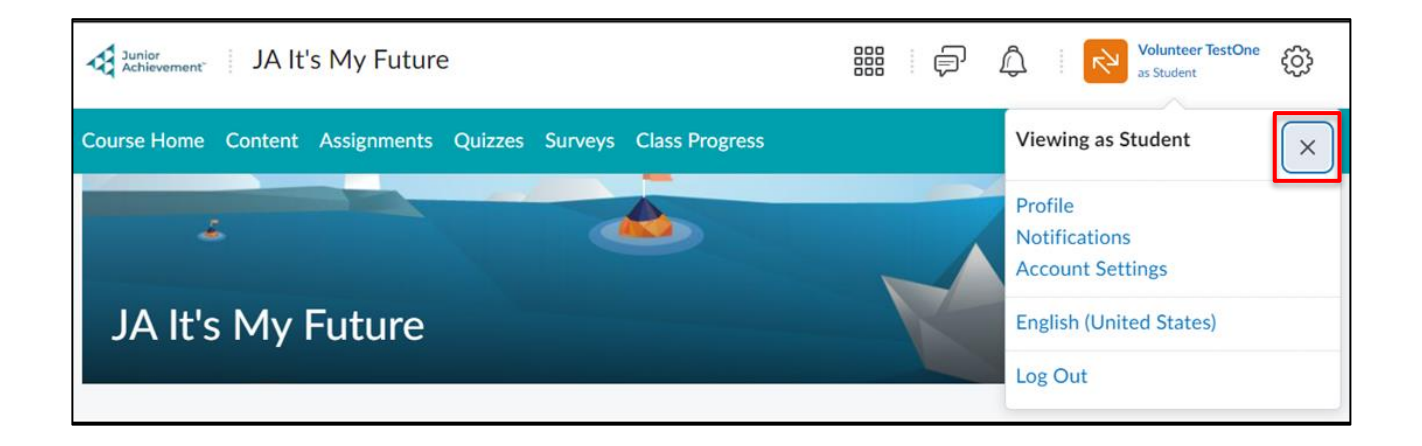